#### Operatoria del sistema

PARA PODER EMPEZAR CON LA CAMPAÑA DE VACUNACIÓN PAMI 2012, SE DEBERÁN RECIBIR LAS VACUNAS ENVIADAS POR PAMI O POR LA DROGUERÍA SIN EXCEPCIÓN

# 1. Acceso al módulo de solicitud de validación de aplicación y solicitud de vacunas.

Al ingresar a nuestra página web <u>www.cofa.org.ar</u> encontrará el acceso a "Vacunación PAMI 2013", también puede hacerlo directamente a través del link <u>http://servicios.cofa.org.ar/vacunacion/2013</u>.

Una vez elegido ese acceso deberá colocar su código PAMI y clave de acceso habitual. De no haber ingresado nunca a su módulo de farmacia en nuestra web deberá solicitarla remitiendo un mail a <u>vacunacion@cofa.org.ar</u> y le será indicada en la respuesta.

Una vez ingresada su clave *si no tiene seleccionado una droguería* o al presionar "Editar Datos" aparecerá la siguiente pantalla:

| NOVEDADES VACUNAS PAMI LIQUIDACIONES                                                                                                    |                                                                                                    |
|----------------------------------------------------------------------------------------------------|----------------------------------------------------------------------------------------------------|
| NOVEDADES                                                                                                    |                                                                                                    |
| CAMBIO DATOS FARMACIA                                                                                                    | Para que el sistema<br>funcione correctamente                                                                                                    |
| El sistema necesita que usted complete los dos campos de drogueria primaria<br>y secundaria, e ingrese los correspondientes nros de cuenta que su farmacia<br>tiene en dichas droguerias.<br>Tambien complete o revise el domicilio para que las entregas lleguen<br>correctamente. | le pedimos por favor que<br>ingrese los datos que<br>faltan y que actulice los<br>datos existentes.<br>Por favor elija una<br>droqueria secundaria |
| DENOMINACION: DELIGNERIO SIGNA                                                                                                    | para recibir pedidos y                                                                                                    |
| DOMICILIO: AvisationETH 402                                                                                                    | cuenta de cada una de                                                                                                    |
| LOCALIDAD: RIO GRANDE - TIERRA DEL FUEGO                                                                                                    | las droguerias<br>seleccionadas.                                                                                                    |
| C.POSTAL: 9460                                                                                                    | Gracias por su tiempo                                                                                                    |
| CUIT: 424,55532042-2+                                                                                                    |                                                                                                    |
| TELEFONO (1): 02964-498689                                                                                                    |                                                                                                    |
| TELEFONO (2):                                                                                                    |                                                                                                    |
| DROGUERIA 1: MONROE-AMER Bahia Blanca 🜱 Cuenta:                                                                                                    |                                                                                                    |
| DROGUERIA 2: SELECCIONE UNA DROGUERIA V Cuenta:                                                                                                    |                                                                                                    |
| AGREGAR DATOS                                                                                                    |                                                                                                    |
|                                                                                                    |                                                                                                    |
|                                                                                                    |                                                                                                    |

En ella confirmará o modificará sus datos y luego podrá pasar a la siguiente ventana:

| NOVEDADES VACUNAS PAMI PAÑALES PAMI LIQU                                                                                                    | IDACIONES                                                             |  |  |
|----------------------------------------------------------------------------------------------------|-----------------------------------------------------------------------|--|--|
| NOVEDADES                                                                                                    |                                                                       |  |  |
| IMPORTANTE                                                                                                    | DATOS FARMACIA                                                        |  |  |
| FECHA: 23/03/2011                                                                                                    | FARMACIA:99999999<br>Farmaola Prueba<br>Es una prueba 122             |  |  |
| Ya se pueden ingresar las vacunas al stock del sistema, cuando lleguen a la<br>farmacia las mismas.<br>La fecha de comienzo de la vacunacion es el dia 30 de marzo.                                                                                                    | EDITAR DATOS                                                          |  |  |
| FECHA: 01/03/2011                                                                                                    | ENCUESTA NRO. 5                                                       |  |  |
| Se encuentra disponible en VACUNAS PAMI, la adhesion automatica y primer<br>pedido de vacunas para comenzar el PLAN DE VACUNACION PAMI 2011.<br>Las farmacias que no hayan vacunado en 2009/10, deben remitirse a su                                                                                                    | Como califica el desempeño de este<br>sistema (SISFARM)?<br>MALO (7%) |  |  |
| FECHA : 20/01/2011                                                                                                    | BUENO (40%)                                                           |  |  |
| La provision de modulo 5 se efectua de la misma forma que los modulos 8 y 9,<br>por la drogueria.<br>El sistema esta capacitado para autorizar modulo 5,8,9, 6 y 7.<br>Estos dos ultimos son combinaciones entre los 8,9 y el mod.5.                                                                                                    | MUY BUENO (37%)                                                       |  |  |
| FECHA: 07/12/2010                                                                                                    | ANTERIOR                                                              |  |  |
| El sistema al encontrar que el afiliado a validar no retiro en el mes anterior, la validacion sera para dicha provision con fecha del ultimo dia del mes anterior, luego de podra tambien validar la provision del mes en curso.<br>Ambas validaciones pueden ser efectuadas en el mismo dia.<br>Para saber el mes de validacion e informar al afiliado, tanto en la validacion como en el comprobante ahora se indica el mes de provision. |                                                                       |  |  |

En esta pantalla se le informará las últimas novedades sobre el plan de vacunación u pañales PAMI, así como aparecerá registrada la cantidad de dosis asignadas para su provisión inicial.

En la parte superior se encuentra una barra de opciones que le permite ingresar a Vacunas PAMI.

#### 2. Acceso a la pantalla de Validación para la Vacunación.

| NOVEDADES VACUNAS PAMI PAÑALES PAMI LIQU                  | IDACIONES                                                                                                    |
|-----------------------------------------------------------|----------------------------------------------------------------------------------------------------|
| VACUNACION AFILIADOS PAMI                                 | APLICACIONES PEDIDOS COMPROBANTES                                                                                                    |
| SOLICITAR DATOS                                           | Ingrese los 14 digitos del numero de<br>beneficiario, o el DNI del empleado del                                                                                          |
| TIPO DE VACUNA: VACUNA ANTIGRIPAL -<br>NUMERO AFILIADO/A: | PAMI y el tipo de vacuna.<br>Luego presione sobre el boton VER<br>DATOS para verificar los datos del<br>afiliado.                                                        |
| VER DATOS                                                 | Obtendra los datos correctos del<br>afiliado, si estos concuerdan con el<br>carnet de afiliacion y el afiliado desea<br>vacunarse, presione sobre el boton<br>AUTORIZAR. |
|                                                           | Si todo esta correcto el sistema<br>aprobara la aplicacion y le dejara<br>disponible dos formas de impresion:                                                            |
|                                                           | 1) Archivo pdf (adobe)                                                                                                    |
|                                                           | 2) Archivo html                                                                                                    |
|                                                           | Imprima comprobante de aplicacion<br>mediante alguno de los dos metodos γ<br>haga firmar por el afiliado.                                                                |

Ingrese la vacuna a aplicar, luego los 14 dígitos del número de beneficiario y presione el enter para verificar los datos.

Obtendrá los datos correctos del afiliado, si estos concuerdan con el carnet de afiliación y el afiliado desea vacunarse, presione sobre el Botón AUTORIZAR. Si todo esta correcto, el sistema aprobará la aplicación y le dejará disponible dos formas de impresión:

1) Archivo pdf (adobe) 2) Archivo html

Imprima el comprobante de aplicación, mediante alguno de los dos métodos, luego hacer firmar 2 ejemplares por el afiliado, a uno de los cuales deberá adherir la solapa de la caja de la vacuna (que remitirá más tarde para el cobro de los honorarios) y el otro permanecerá en poder de la farmacia. Un tercer comprobante le será entregado al afiliado obrando como constancia de su vacunación.

#### 3. Acceso a la pantalla de Pedidos de Provisión.

| N     | OVEDADES    | VACUNAS PAMI     | PAÑALES PAN | I LIQU    | IDACIONES                                                                                                    | ;                                                                                                    |                                                            |                                   |
|-------|-------------|------------------|-------------|-----------|----------------------------------------------------------------------------------------------------|----------------------------------------------------------------------------------------------------|------------------------------------------------------------|-----------------------------------|
| VACU  | NACION AF   | ILIADOS PAMI     |             |           | APLICACION                                                                                                    | es Peolo                                                                                                    | os com                                                     | PROBANIES                         |
|       |             | DETALLE DE PEDID | os          |           | VACUNA                                                                                                    | ENTRO                                                                                                    | APLICA                                                     | STOCK                             |
| FECHA | DISTRIBUIDO | R                | CANT. AF    | T. ESTADO | vacgrip                                                                                                    | 0                                                                                                    | 1                                                          | -1                                |
|       |             |                  |             |           | Usted pued<br>obtener va<br>drogueria d<br>vacunas, el<br>maximo 48<br>REALIZAR<br>Seleccione<br>ASOPROFA<br>BARRACAS<br>Antigripal:<br>P-Neumo: | le realizar<br>cunas, solo<br>le la cual d<br>mismo pu<br>hs.<br>PEDIDO<br>Distribuido<br>RMA<br>- Capital<br>50<br>50<br>REALIZAR | un pedido<br>o debe indi<br>lesea obte<br>ede demon<br>or: | para<br>icar la<br>ner las<br>rar |

Haciendo click en la solapa superior de PEDIDOS se accede a:

Cuando ingrese en el sistema por primera vez, podrá ver en pantalla la cantidad de vacunas asignadas que le serán entregadas por PAMI de manera directa por intermedio de la empresa OCA o de Droguería asignada.

De no tener dosis asignadas de manera directa podrá usted realizar un primer pedido en su droguería habitual, consignando el nombre de la droguería y la cuenta de su farmacia en dicha droguería (dato meramente informativo para la droguería). Una vez que las vacunas estén en poder de la farmacia deberá marcar su aceptación de la cantidad recibida de manera de que las dosis provistas ingresen a su stock y pueda comenzar a validar.

La farmacia podrá hacer pedidos de reaprovisionamiento a droguería cuando disponga de menos del 10% de stock y no tenga otros pedidos pendientes.

| NOVEDADE               | ES VACUN                                                    | AS PAMI PAÑ     | ÍALES PAMI | LIQU                                                                                                    | JIDACIONES                                                                                                    |  |  |  |
|------------------------|-------------------------------------------------------------|-----------------|------------|----------------------------------------------------------------------------------------------------|----------------------------------------------------------------------------------------------------|--|--|--|
| VACUNACION             | VACUNACION AFILIADOS PAMI AFLICACIONES PEDIDOS COMPROBANIES |                 |            |                                                                                                    |                                                                                                    |  |  |  |
| Listado de Comprob     | LISTADO DE (                                                | CONTROL COMPR   | OB.        | Aqui podra encontrar los comprobantes                                                                                                    |                                                                                                    |  |  |  |
| FECHA y HORA AFILIADOS |                                                             | VACUNA          |            |                                                                                                    | de las aplicaciones actuales aun no<br>liquidadas.                                                              |  |  |  |
| 29/03/2011 17:44       | 64654654654654                                              | AFILIADO PRUEBA | vacgrip    | R 🐒                                                                                                    | La cantidad por vista es de 18                                                                                  |  |  |  |
| LIQUIDACION: Arc       | hivo Actual 🔻                                               |                 |            |                                                                                                    | renglones si desea acceder a otras 18<br>lineas podran presionar la flecha hacia                                |  |  |  |
| Buscador de Afiliad    | 0:                                                          | BUSCAR          |            |                                                                                                    | la derecha y si quiere volver a ver los<br>18 renglones anteriores presione la<br>flecha a la izquiera.         |  |  |  |
|                        |                                                             |                 |            | Si desea buscar un afiliado en<br>particular puede ingresar los 14 digito<br>del numero de beneficiario en el<br>formulario y obtendra el detalle de<br>vacunacion, solo si ha sido vacunado<br>por su farmacia. |                                                                                                    |  |  |  |
|                        |                                                             |                 |            |                                                                                                    | Puede seleccionar los vacunados de<br>otro periodo ya liquidado seleccionando<br>en el formulario de historico. |  |  |  |

## 4. Emisión de Comprobantes de Liquidación

Haciendo click en la pestaña COMPROBANTES podrá encontrar el listado de las aplicaciones realizadas aún no liquidadas.

La cantidad que el sistema le permitirá ver es de 18 renglones, si desea acceder a otras pantallas, deberá presionar la flecha hacia la derecha y si quiere volver a la pantalla anterior, deberá presionar la flecha a la izquierda.

Si desea buscar un afiliado en particular, puede ingresar los 14 dígitos del número de beneficiario y obtendrá el detalle de vacunación, solo si ha sido vacunado por su farmacia. Puede seleccionar los vacunados de otro período ya liquidado seleccionando en la opción "Histórico".

### Liquidaciones:

El cierre es automático y se realiza el 01/16 de cada mes a primera hora.

| NOVEDAD                  | ES VACI | JNAS PAMI | PAÑALES F | РАМІ | LIQU                                 | QUIDACIONES                                                              |  |  |
|--------------------------|---------|-----------|-----------|------|--------------------------------------|--------------------------------------------------------------------------|--|--|
| LIQUIDACIO               | NES     |           |           |      |                                      |                                                                          |  |  |
| DETALLE DE LIQUIDACIONES |         |           |           |      | Los documentos aqui dispuestos deben |                                                                          |  |  |
| TIPO LIQ.                | FECHA   | CIERRE    | LIQ.NR0   | ).   |                                      | imprimirse y junto a los comprobante<br>enviarlos a su camara, colegio o |  |  |
|                          |         |           |           |      |                                      | asociacion para su cobro.                                                |  |  |
|                          |         |           |           |      |                                      |                                                                          |  |  |
|                          |         |           |           |      |                                      |                                                                          |  |  |
|                          |         |           |           |      |                                      |                                                                          |  |  |
|                          |         |           |           |      |                                      |                                                                          |  |  |

Los documentos aquí dispuestos deben imprimirse y junto a los comprobantes individuales de validación firmados por el afiliado y adheridas las solapas de la caja de la vacuna para ser enviados a su Colegio farmacéutico (en el caso de farmacias adheridas a través de Colegios miembros de la COFA), o bien a la CONFEDERACIÓN FARMACÉUTICA ARGENTINA (para farmacias directamente adheridas a la campaña), para el pago de los honorarios. Ante cualquier duda o consulta comunicarse con su Colegio o bien remita un mail a vacunación@cofa.org.ar o telefónicamente al 5252-4007 o 5252-4006